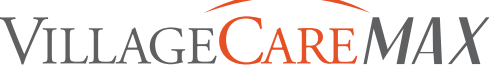

VillageCareMAX Managed Long Term Care (MLTC) VillageCareMAX Medicare Total Advantage MAP Plan (HMO D-SNP) VillageCareMAX Medicare Health Advantage Plan (HMO D-SNP) VillageCareMAX Medicare Health Advantage FLEX Plan (HMO D-SNP) VillageCareMAX Medicare Health Select Advantage Plan (HMO)

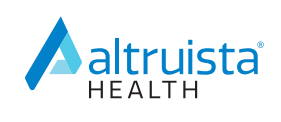

## PROVIDER AUTHORIZATION PORTAL QUICK REFERENCE GUIDE

## VillageCareMAX-Altruista Health Provider Authorization Portal

The Provider Authorization Portal integrates with GuidingCare Care Management and is a tool for providers to electronically submit authorizations, step through criteria and receive automated responses and real-time updates. Providers can check on the status of authorizations, add supporting documentation for authorizations, update authorizations with discharge information and submit appeals on authorizations in one easy-to-use interface.

| How do I sign up?<br>Features of the Portal                                                                                                    | <ul> <li>» Visit <u>https://vcm.guidingcare.com/AuthorizationPortal/</u></li> <li>» Click Request Access link to display Provider Portal Registration page.</li> <li>» Select ID type from drop-down list, Enter ID in text field, and click Search.</li> <li>» Enter Provider First and Last Name, User Name, Password, and Email, then Click Register.</li> <li>Once registered, providers will be able to do the following electronically:</li> </ul>                                                                                                    |
|----------------------------------------------------------------------------------------------------|----------------------------------------------------------------------------------------------------|
|                                                                                                    | <ul> <li>Request new authorizations, and check status of all authorizations.</li> <li>Update, add additional info, discharge info, request extensions, withdraw, or appeal authorization requests.</li> <li>View messages regarding authorizations.</li> </ul>                                                                                                    |
| Access full user guide: https://vcm.guidingcare.com/AuthorizationPortal/Account/DownloadGuide                                                                                                    |                                                                                                    |
| Request Authorization                                                                                                    | <ul> <li>From Home page, under Start a New Request, click New Inpatient Request or New Outpatient Request, and the Member Search page displays.</li> <li>Search by 1) Member ID or by 2) First and Last Name, and Date of Birth, then Find Member.</li> <li>Select Member from list, then Member Eligibility from the Authorization Basics page (click Show Active drop-down to see active eligibilities only).</li> <li>Select Authorization Type/Priority, enter Provider information, and select or enter authorization info, as applicable e.g. Admission/Discharge Date and Time, Type/Place of Service, Diagnosis/Procedure Descriptions, Codes, Modifiers, Service Start/End Dates, Units, and Notes (for text or images).</li> <li>Click Add Attachments if applicable, and click Submit. Message will appear with system-generated authorization number and status.</li> <li>Service Authorization Timeframes: Standard within 3-14 calendar days; Expedited within 72 hours.</li> <li>For Home Health Care requests, Initial visit must occur within 24 hours of request.</li> <li>For Social Adult Day Care requests, placement must occur within 14 days of request</li> <li>Once an authorization is closed, a new service request must be submitted; a retro authorization is not applicable.</li> </ul> |
| Check<br>Authorization Status                                                                                                    | From Home page, you can see the count of in-progress authorizations. Click Inpatient or Outpatient Auth in Progress or View All Inpatient or Outpatient Authorizations to view your Authorization List. Use Member ID field to filter list.                                                                                                    |
| Add Discharge<br>Planning Details                                                                                                    | Option available when inpatient authorization is in any status <u>except</u> N/A. Click blue circle with arrow to expand authorization, click +Discharge Information, select Discharge Date, location to Discharge To, and click Submit to save.                                                                                                    |
| Add Additional<br>Information                                                                                                    | Option available for authorizations with statuses of Approved, Pending, or Appeal Overturned from the Authorization List or Messages. To add information or request a modification to an existing service, expand authorization, click +Additional Information, and Enter Note or Add Attachments. Click Submit to save.                                                                                                    |
| Request an<br>Authorization<br>Extension                                                                                                    | To request an extension on a service, click the Home button to be redirected to the Home page. Please refer to above Request Authorization to submit a New Request.                                                                                                    |
| Messaging Center                                                                                                    | From Home page, click envelope icon on left menu to view Messages from reviewers to providers. Unread messages will have a red indicator with count of unread messages on icon. Click message on left to open full text in reading pane on right. Auth ID link opens additional information.                                                                                                    |
| Appeal an<br>Authorization<br>Determination                                                                                                    | Claims Appeals or payment disputes must be submitted in writing to:<br>» VillageCareMAX Claims, P.O. Box 3238, Scranton, PA 18505                                                                                                    |
| For authorization questions, please call appropriate number based on the member's Plan:<br>Medicare: 1-855-296-8800 Medicaid Managed Long Term Care: 1-800-469-6292.<br>For Assistance or Training of Provider staff on using Portal, please submit your inquiry at |                                                                                                    |

www.villagecaremax.org/providersupport.